# **Referencia rápida**

## Carga de una bandeja

1 Extraiga la bandeja completamente

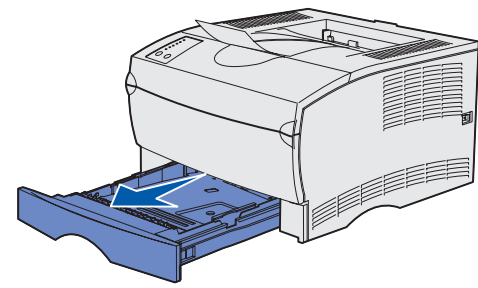

Para la bandeja de 500 hojas opcional, abra la cubierta.

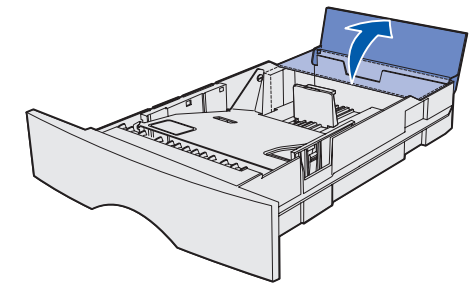

2 Empuje hacia abajo la placa metálica.

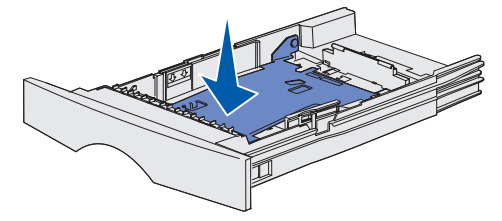

- 3 Presione a la vez la lengüeta de la guía de anchura y la guía de anchura y, a continuación, deslice la guía completamente hacia la derecha
- 4 Presione a la vez la lengüeta de la guía de longitud y la guía de longitud y, a continuación, deslice la guía hasta la posición completamente extendida.

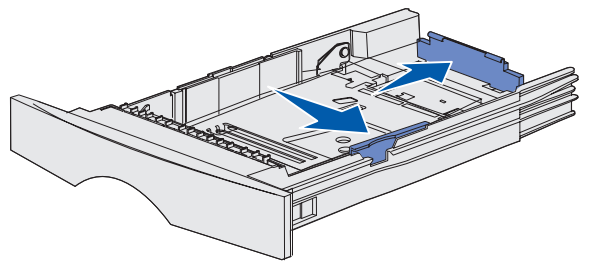

**5** Airee las hojas para evitar que se peguen entre sí. No doble ni arrugue el material de impresión. Alinee los bordes de la pila en una superficie nivelada.

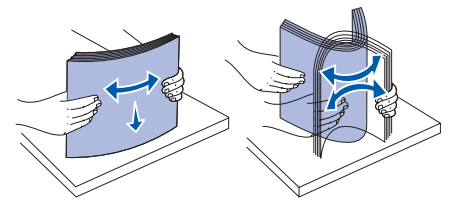

6 Coloque el material de impresión junto al lateral izquierdo de la bandeja e insértelo por debajo del tope metálico, con la cara de impresión hacia abajo y hacia la parte frontal de la bandeja. No doble ni arrugue las hojas.

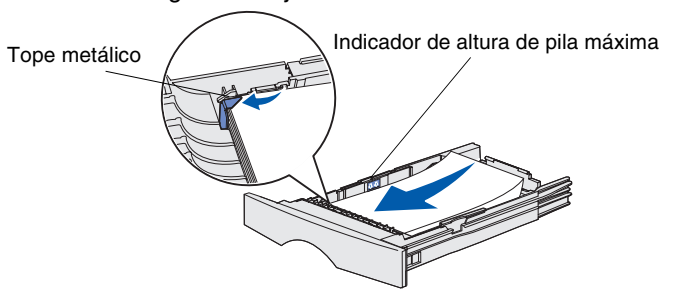

Nota: no exceda la altura de pila máxima. Si lo hace, puede provocar atascos en la bandeja.

- 7 Presione a la vez la lengüeta de la guía de anchura y la guía de anchura y, a continuación, deslice la guía hasta el borde del material de impresión.
- 8 Presione a la vez la lengüeta de la guía de longitud y la guía de longitud y, a continuación, deslice la guía hasta el borde del material de impresión.

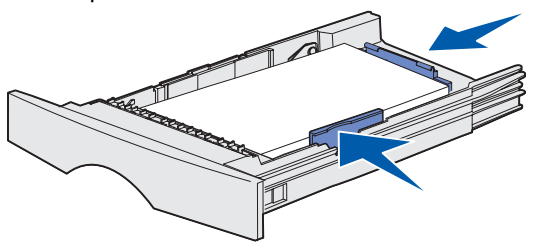

Para la bandeja de 500 hojas opcional, cierre la cubierta.

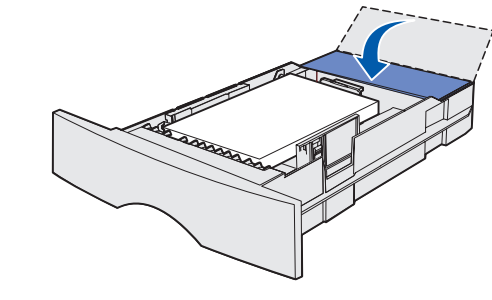

9 Vuelva a instalar la bandeja.

## Carga del alimentador multiuso

El alimentador multiuso acepta papel normal, sobres, transparencias, cartulina y etiquetas.

1 Abra la puerta del alimentador multiuso y extraiga la extensión.

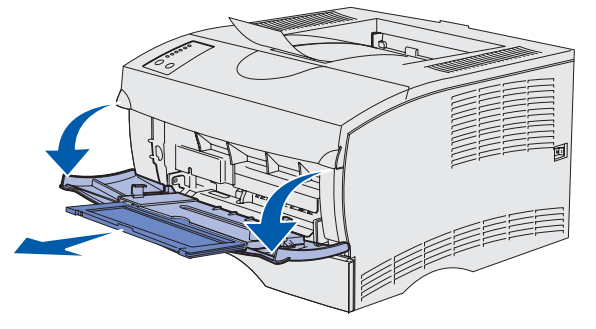

- 2 Abra la extensión.
- 3 Deslice la guía de anchura completamente hacia la derecha.

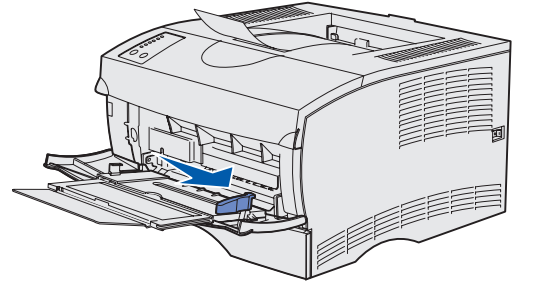

- 4 Coloque el papel con la cara de impresión hacia arriba o los sobres con la cara de la solapa hacia abajo en el alimentador. Empuje el material de impresión sin forzarlo.
- Nota: oriente el material de impresión de acuerdo con el tamaño, el tipo y el método de impresión que esté utilizando. Consulte el CD de publicaciones para obtener información detallada sobre la orientación del material de impresión. No cargue en exceso el alimentador.
- 5 Deslice la guía de anchura hasta que togue ligeramente el lado de la pila.

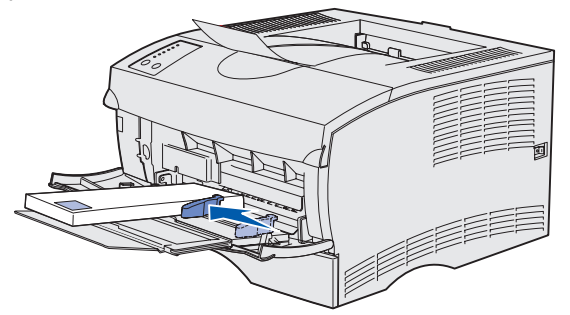

- 6 En el procesador de texto, hoja de cálculo, navegador u otra aplicación, seleccione Archivo ▶ Imprimir.
- 7 Haga clic en Propiedades (u Opciones, Impresora o **Configuración** según la aplicación) para ver los valores del controlador de impresora.
- 8 Seleccione Alimentador multiuso del cuadro de lista Origen del papel.
- 9 Seleccione el tipo de material de impresión (sobres, transparencias, etc.) en el cuadro de lista Tipo de papel.
- 10 Haga clic en Aceptar y, a continuación, envíe el trabajo de impresión de la forma habitual.

## Cancelación de un trabajo de impresión

Si se está imprimiendo el trabajo que desea cancelar y la luz Lista/ Datos está parpadeando, pulse Cancelar. Todas las luces se encienden lo que indica que el trabajo de impresión se ha cancelado.

## Impresión de una página de valores de menús

Para imprimir una página de valores de menús, pulse **Continuar** cuando sólo esté la luz Lista/Datos encendida.

## Condiciones del panel del operador

El panel del operador se puede utilizar para más funciones detalladas de las que se indican aquí. Para obtener más información, consulte el CD de *publicaciones*.

| Secuencia de luces         | Estado de la impresora                                      |
|----------------------------|-------------------------------------------------------------|
| Lista/Datos encendida      | La impresora está lista para recibir y procesar datos.      |
| Lista/Datos<br>parpadeando | La impresora está ocupada recibiendo o<br>procesando datos. |

- Lista/Datos encendida
- Pulse Continuar encendida

Error encendida

- Error encendida
- Pulse Continuar encendida
- Cargar/retirar papel encendida
- Pulse Continuar encendida
- Cargar/retirar papel parpadeando
- Pulse Continuar encendida
- Atasco de papel encendida
- Pulse Continuar encendida
- Lista/Datos
- encendida
- Tóner baio encendida

#### Secuencia de luces Estado de la impresora

La impresora está esperando más datos.

La cubierta superior de la impresora está abierta o el cartucho de impresión no está instalado.

Se ha producido un error secundario.

- Pulse Continuar dos veces rápidamente para ver la secuencia de luces de error secundario.
- Consulte el CD de *publicaciones* para resolver el problema.

La impresora se ha quedado sin material de impresión o éste no se ha cargado correctamente.

- La impresora le está solicitando que cargue una sola unidad de material de impresión en el alimentador multiuso.
- Pulse Continuar para imprimir la página.

La impresora detecta un atasco.

 Pulse Continuar dos veces rápidamente para ver la secuencia de luces de atasco. Consulte la sección "Eliminación de

atascos" de esta tarjeta o del CD de publicaciones.

La impresora le está advirtiendo de que queda poco tóner. Si extrae el cartucho y lo agita, podrá imprimir más páginas antes de tener que sustituirlo.

© Copyright 2002 Lexmark International, Inc. Reservados todos los derechos.

Impreso en EUA.

### Eliminación de atascos

Para que desaparezca la luz de error **Atasco de papel** y se reanude la impresión, debe eliminar todos los atascos y pulsar Continuar.

En la siguiente tabla podrá buscar el atasco según la secuencia de luces de atasco. Sin embargo, seguirá teniendo que comprobar todas las posibles áreas donde se pueden producir atascos para buscar todos los atascos.

#### Secuencias de luces de atasco

| Secuencia de luces                                                                                                | Significado                                                                                                    |
|----------------------------------------------------------------------------------------------------|----------------------------------------------------------------------------------------------------|
| <ul> <li>Lista/Datos encendida.</li> <li>Atasco de papel encendida</li> <li>Pulse Continuar encendida</li> </ul>  | <ul> <li>Atasco de entrada, consulte:</li> <li>"Atascos debajo del cartucho de impresión o en el fusor"</li> <li>"Atascos en una bandeja"</li> </ul>                                                                                                    |
| <ul> <li>Tóner bajo encendida</li> <li>Atasco de papel encendida</li> <li>Pulse Continuar encendida</li> </ul>    | <ul> <li>Atascos de salida, consulte:</li> <li>"Atascos debajo del cartucho de<br/>impresión o en el fusor"</li> <li>"Atascos detrás de la puerta de la<br/>bandeja de salida posterior"</li> </ul>                                                                 |
| <ul> <li>Tóner bajo parpadeando</li> <li>Atasco de papel encendida</li> <li>Pulse Continuar encendida</li> </ul>  | Atascos del dúplex, consulte:<br>"Atascos debajo de la impresora"                                                                                                    |
| <ul> <li>Lista/Datos parpadeando</li> <li>Atasco de papel encendida</li> <li>Pulse Continuar encendida</li> </ul> | <ul> <li>Atasco en el alimentador multiuso:</li> <li>Extraiga cualquier material de<br/>impresión atascado del alimentador<br/>multiuso.</li> <li>Asegúrese de que el material de<br/>impresión se encuentra cargado<br/>correctamente en el alimentador</li> </ul> |

#### Atascos debajo del cartucho de impresión o en el fusor

1 Abra la puerta frontal superior con los asideros.

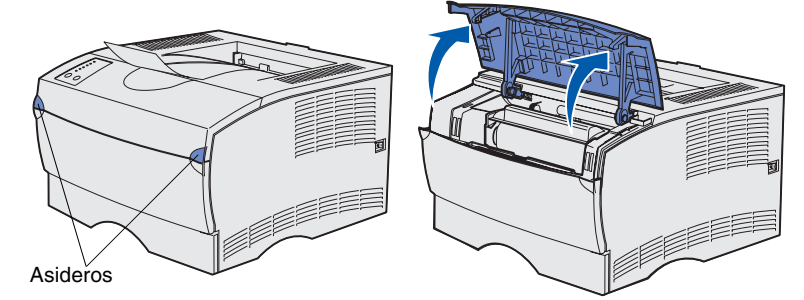

2 Extraiga el cartucho de impresión.

**PRECAUCIÓN** La parte posterior del interior de la impresora puede estar caliente.

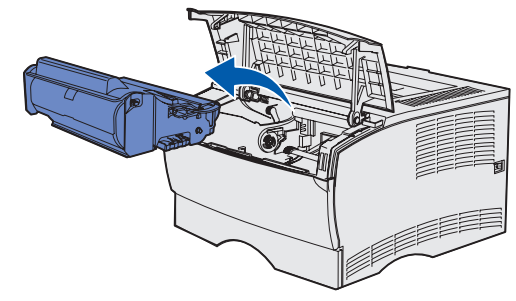

Advertencia: no toque el tambor del fotoconductor de la parte inferior del cartucho de impresión.

3 Extraiga cualquier material de impresión atascado.

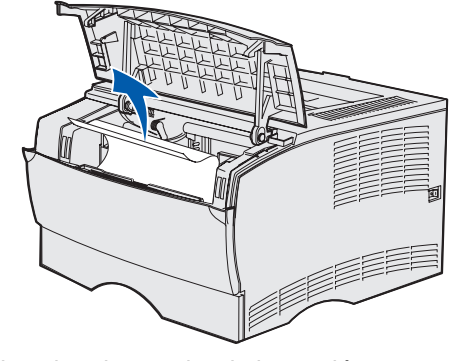

- 4 Vuelva a instalar el cartucho de impresión.
- **5** Cierre la puerta frontal superior.

#### Atascos detrás de la puerta de la bandeja de salida posterior

1 Abra la puerta de la bandeja de salida posterior.

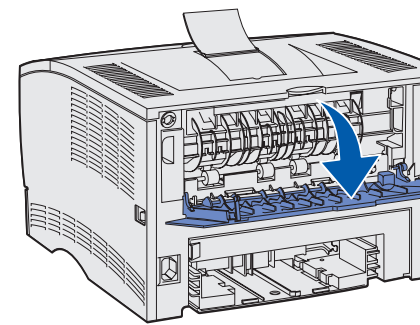

2 Extraiga cualquier material de impresión atascado.

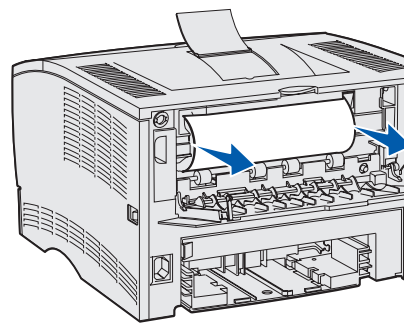

Puede que tenga que extraer el cartucho de impresión para eliminar un atasco de esta área.

**3** Cierre la puerta de la bandeja de salida posterior.

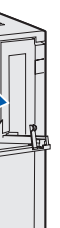

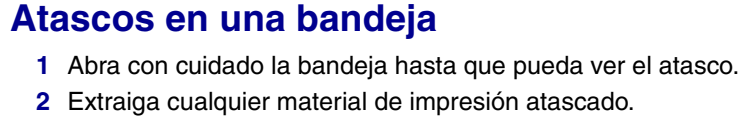

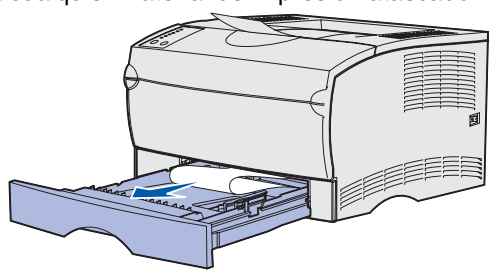

Si ve algún material de impresión sobre el tope metálico, extraiga completamente la bandeja. Presione hacia abajo el material de impresión para que la placa metálica situada bajo él queda fija en su lugar. Vuelva a colocar el material de impresión bajo el tope metálico.

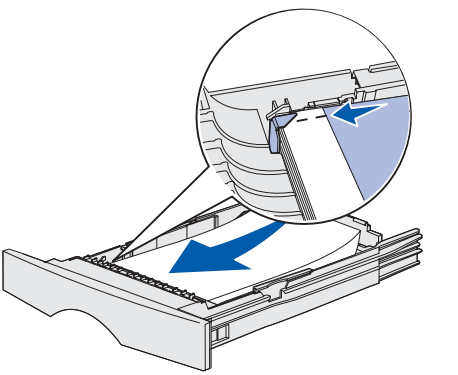

3 Vuelva a instalar la bandeja.

#### Atascos debajo de la impresora

El material de impresión se puede atascar debajo de la impresora y por encima de la bandeja 1 cuando se utiliza la función dúplex. Para eliminar este tipo de atasco:

1 Extraiga completamente la bandeja 1.

2 Presione hacia abajo la palanca verde situada en la parte inferior izquierda de la impresora.

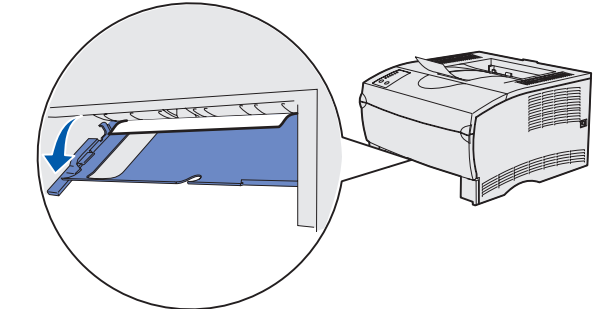

- 3 Extraiga cualquier material de impresión atascado.
- 4 Sujete la lengüeta de la puerta posterior y abra la puerta.

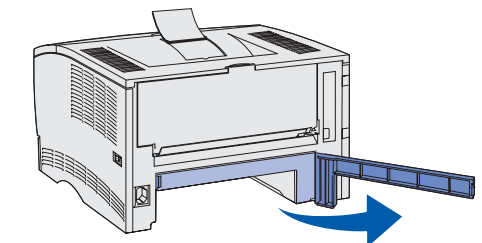

5 Presione hacia abajo la palanca verde situada en la parte inferior derecha de la impresora.

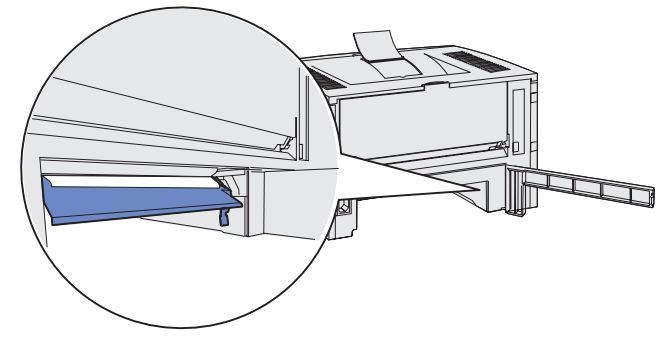

- 6 Extraiga cualquier material de impresión atascado.
- 7 Cierre la puerta posterior y vuelva a colocar la bandeja.

#### Atascos en la bandeja de salida estándar o en el alimentador multiuso

## Si necesita más información

- impresora.

Extraiga cualquier material de impresión atascado de estas áreas.

• Consulte la *Guía de instalación* o el CD de *publicaciones* para obtener información útil sobre cómo utilizar y mantener la

• Póngase en contacto con el administrador o con el personal de asistencia si tiene dudas sobre la impresión en red.